## Come presentare domanda di ammissione

## Dottorato di Interesse Nazionale in Studi Religiosi

| 1 | ACCEDERE AL SISTEMA<br>( <u>www.esse3.unimore.it</u> )                                                                                                    | Collegarsi al link <u>www.esse3.unimore.it</u> ed eseguire il login nell'Area Riservata, se già in possesso delle credenziali Unimore.<br>Gli utenti non registrati devono effettuare l'accesso con SPID.                                                                                                    |
|---|----------------------------------------------------------------------------------------------------|----------------------------------------------------------------------------------------------------|
| 2 | COMPILARE LA DOMANDA DI<br>AMISSIONE<br>NB: Il candidato può scegliere massimo due<br>curricula per i quali presentare domanda.<br>Per ciascun curriculum è possibile (ma non<br>obbligatorio) scegliere fino a 11 borse<br>tematiche*; tale scelta è prioritaria e<br>vincolante. | <ul> <li>Una volta effettuato il login, cliccare "Area registrato / Area Studente → Ammissione";</li> <li>Tra le tipologie di corso, scegliere Dottorato di Ricerca e cliccare avanti;</li> <li>Cliccare sul concorso di interesse (comparirà un pallino accanto al concorso selezionato) e cliccare avanti;</li> <li>Verificare e confermare i dati anagrafici;</li> <li>Leggere l'informativa relativa al trattamento dei dati personali e cliccare avanti;</li> <li>Inserire i dati del documento d'identità;</li> <li>Scegliere l'eventuale lingua opzionale, se richiesto;</li> <li>Dichiarare eventuali invalidità;</li> <li>Inserire i dati relativi ai titoli di accesso: diploma di scuola secondaria superiore e laurea magistrale/specialistica/vecchio ordinamento (ante D.M. 509/99) conseguita in Italia o di analogo titolo accademico conseguito presso Università estere.</li> </ul> |
| 3 | ALLEGARE <b>TUTTI I DOCUMENTI</b><br>NECESSARI                                                                                                    | <ul> <li>Consultare l'Articolo 3 del <u>bando</u> per verificare quali sono i documenti necessari per la selezione di interesse;</li> <li>Caricare tutti i documenti richiesti nel bando (<u>i documenti che non rientrano nelle <i>categorie Curriculum Vitae, Titoli</i> o <i>Pubblicazioni</i> devono essere allegati nella categoria <i>Altri documenti</i>);</u></li> <li>Inserire <u>eventuali</u> richieste di referenza (verificare nel bando il numero massimo di richieste da poter inserire).</li> </ul>                                                                                                    |
| 4 | CONFERMARE LA DOMANDA<br><u>ENTRO IL 26/07/2024</u><br><u>ALLE ORE 13:00 CET</u>                                                                                                    | La domanda di ammissione si intende presentata correttamente solo con il salvataggio dei dati ("Salva i dati") effettuato dopo la "conferma esplicita di validità della domanda".<br>Dopo il salvataggio dei dati ("Salva i dati") a seguito della "conferma esplicita di validità della domanda", nel caso di errato o incompleto inserimento degli allegati con la procedura informatica, i candidati possono inviare una mail all'Ufficio Dottorati di Ricerca (segr.dottorati@unimore.it) entro il termine perentorio della scadenza del bando (26/07/2024 ore 13:00 CET) chiedendo la riapertura della procedura informatica <u>allegando copia di un documento di riconoscimento</u> . Il candidato dovrà effettuare le correzioni/integrazioni che ritiene opportune e confermare nuovamente la domanda entro il medesimo termine.                                                             |
| 5 | PAGARE IL CONTRIBUTO DI<br>AMMISSIONE DI 25 €**<br>( <u>ENTRO IL 26/07/2024</u> )                                                                                                    | <ul> <li>Accedere ad Esse3, collegandosi al sito Internet dell'Ateneo alla pagina https://www.esse3.unimore.it/Home.do, e alla voce menu "Tasse";</li> <li>procedere con il pagamento attraverso il circuito PagoPA che consente di pagare on line (scegliendo il proprio Prestatore di Servizio di Pagamento - PSP) o in alternativa di stampare l'avviso di pagamento da consegnare personalmente a Banche, sportelli ATM, punti vendita SISAL, Lottomatica e ITB. Dalla propria pagina personale di Esse3, alla voce Tasse, sarà possibile stampare la quietanza di pagamento;</li> <li>Conservare la ricevuta di pagamento, che verrà richiesta in caso di immatricolazione.</li> </ul>                                                                                                    |

Non è ammessa la presentazione della domanda e dei relativi allegati via e-mail.

\* I candidati che scelgono due o più borse tematiche sono tenuti a precisare l'ordine di preferenza delle stesse.

\*\*L'Amministrazione si riserva la facoltà di escludere, in qualsiasi momento, i candidati che non abbiano provveduto al pagamento del contributo di € 25,00.